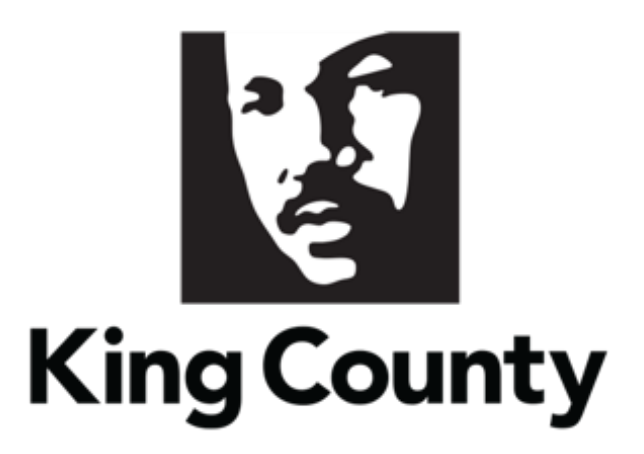

# Supplier Profile Maintenance User Guide

This guide will cover:

- How to Maintain your Supplier Profile
  - o <u>Sign In</u>
    - <u>Set Preferences (Time Zone)</u>
  - o Change Request General Information
  - o Complete a Company Profile Change Request
    - Organization Details
    - Tax Identifiers
    - <u>Addresses</u>
    - <u>Contacts</u>
    - <u>Business Classifications</u>
    - NAICS Codes
    - <u>Review and Submit Change Request</u>

# 1 Sign In

 Go to the <u>E-Procurement Supplier Portal</u>. The "Sign In" page will display. Enter your "User ID" and "Password," then click "Sign In."

| 2 | Note: use supporting web browsers: Mozilla Firefox,<br>Google Chrome, Microsoft Edge, and Apple Safari. |
|---|----------------------------------------------------------------------------------------------------|
|   | Note: do not use the "Company Single Sign-On" option.                                                   |
| 2 | Sign In<br>Oracle Applications Cloud                                                                    |
|   | User ID<br>Password                                                                                     |
|   | Forgot Password Sign In English                                                                         |
|   |                                                                                                    |

 DISCLAIMER: The King County E-Procurement Supplier Portal is powered by Oracle. Oracle is transitioning its products to a new theme known as the Redwood theme which offers a new look and feel to the portal. Please note that while the theme of the supplier portal has changed, the *functionality* of the portal has not changed and the process to update your company profile will be as illustrated in this user guide.

- The home page will display.
- There are two areas on the home page:
  - 1. The home page with have two tabs with applications (APPS) listed under each:
    - Supplier Portal Tab
    - Tools Tab
  - 2. Things to Finish
    - View a list of your open notifications, and take required actions

| King 🏹 | County                                                          | РŶ | KG |
|--------|-----------------------------------------------------------------|----|----|
|        | Good afternoon, KC GS                                           |    |    |
|        | Supplier Portal Tools                                           |    |    |
|        | Things to Finish                                                |    |    |
|        | Assigned to Me<br>O<br>Created by Me<br>O<br>Created by Me<br>O |    |    |
|        | Show More                                                       |    |    |

## Set Preferences

• Click the "Tools" tab, then select the "Set Preferences" application

| King County           |                 |  |  |  |  |  |
|-----------------------|-----------------|--|--|--|--|--|
| Good afternoo         | on, KC GS       |  |  |  |  |  |
| Supplier Portal Tools |                 |  |  |  |  |  |
|                       | APPS            |  |  |  |  |  |
| Notifications         | ₩ +             |  |  |  |  |  |
|                       | Set Preferences |  |  |  |  |  |

• The "Preferences" page will display, under the "General Preferences" section, click on the "Regional" link.

| Prefe       | ferences                   |  |
|-------------|----------------------------|--|
| <b>!!</b> † | General Preferences        |  |
| 9.200       | Language                   |  |
|             | Accessibility Settings     |  |
|             | Password Proxies           |  |
|             | Watchlist                  |  |
|             | Oracle WebCenter Portal    |  |
| 111         | Knowledge                  |  |
|             | Preferred Knowledge Locale |  |

• The "Regional" page will display, click the "Time Zone" drop down and select your appropriate time zone.

| General Preferen | ces: Regional                                 | Save | <u>S</u> ave and Close | Cancel |
|------------------|-----------------------------------------------|------|------------------------|--------|
|                  |                                               |      |                        |        |
| Territory        | United States 🗸                               |      |                        |        |
| Date Format      | Midiyy (2/18/21) 🗸                            |      |                        |        |
| Time Format      | hh.mm.ss a (04.49.30 PM) 🗸                    |      |                        |        |
| Number Format    | -1,234.567 🗸                                  |      |                        |        |
| Currency         | US Dollar 🗸                                   |      |                        |        |
| Time Zone        | (UTC-08 00) Los Angeles - Pacífic Time (PT) V |      |                        |        |

In the upper right corner, click "Save and Close" when complete.

| General Preferen | ces: Regional                               | Save | Save and Close | <u>C</u> ancel |
|------------------|---------------------------------------------|------|----------------|----------------|
|                  |                                             |      |                |                |
| Territory        | United States                               |      |                |                |
| Date Format      | Midiyy (2/18/21) 🗸                          |      |                |                |
| Time Format      | hh mm ss a (04.49.30 PM) 🗸                  |      |                |                |
| Number Format    | -1.234.567 🗸                                |      |                |                |
| Currency         | US Dollar 🗸                                 |      |                |                |
| Time Zone        | (UTC-08:00) Los Angeles - Pacífic Time (PT) |      |                |                |

• In the upper right corner, click the home icon to return to the home page.

| i i          | King County                                                                                                    | â | P | 5 | RC ~ |
|--------------|----------------------------------------------------------------------------------------------------|---|---|---|------|
| Prefei       | ences                                                                                                    |   |   |   |      |
| <b>! ! !</b> | General Preferences<br>Regional<br>Language<br>Accessibility Settings<br>Password<br>Proxies<br>Watchilst<br>Oracle WebCenter Portal |   |   |   |      |
|              | Knowledge<br>Preferred Knowledge Locale                                                                                              |   |   |   |      |

# 2 Change Request General Information

 Multiple profile options can be edited in one Change Request. Change requests can be submitted under any tab – make sure to review and submit. A request must be processed before a new one can be opened.

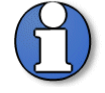

Note: Suppliers are assigned one of two status': Prospective or Spend Authorized.

A **Prospective** supplier has access to County solicitations, can respond to solicitations and questionnaires but has not been authorized to receive payment from King County.

A **Spend Authorized** supplier has access to County solicitations, can respond to solicitations and questionnaires, and is authorized to receive payment from King County.

Prospective supplier profile change requests do not require approvals by King County. Only spend authorized suppliers require approvals when a supplier submits a change request to their profile.

# 3 Complete Company Profile Change Request

• Click the "Supplier Portal" tab, then the "Supplier Portal" application.

| <b>King</b>                     | ΟÞΦ             | KG            |  |  |
|---------------------------------|-----------------|---------------|--|--|
|                                 | Good afte       | ernoon, KC GS |  |  |
|                                 | Supplier Portal | Tools         |  |  |
| 0 <sup>0</sup> 0 <sup>0</sup> 0 | APPS            |               |  |  |
|                                 | Supplier Portal | +             |  |  |

 In the "Company Profile" section, under "Tasks," click on the "Manage Profile" link.

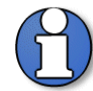

Note: user interface and options will vary depending on users' roles.

| Supplier Portal                                                                                       |                                |                                 |   |
|----------------------------------------------------------------------------------------------------|--------------------------------|---------------------------------|---|
| Search Solicitations ~ Solicitation Number ~                                                          | Q                              |                                 |   |
| Tasks                                                                                                 |                                |                                 | 6 |
| Solicitations View Active Solicitations Manage Responses                                              | Requiring Attention            | Recent Activity<br>Last 30 Days |   |
| Qualifications <ul> <li>Manage Questionnaires</li> <li>View Qualifications</li> </ul> Company Profile | 2                              | No data available               |   |
| Manage Profile                                                                                        | 2<br>Negotiations Closing Soon |                                 |   |

 The "Company Profile" page will display. Click the "Edit" button in the upper right corner to edit company information. The action to edit a tab can be done on any of the tabs.

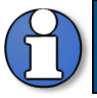

Note: the supplier information in "Company Profile" is the same information entered during Supplier Registration.

| Company Profile ⑦                    |                          |                                   |                              |                           |                    | Edit Done |
|--------------------------------------|--------------------------|-----------------------------------|------------------------------|---------------------------|--------------------|-----------|
| Last Change Reques<br>Request Statu  | st 137013<br>s Processed |                                   | Requested By<br>Request Date | Chmelik, Ryan<br>1/26/21  | Change Description | 1         |
| Organization Details Tax Identifiers | Addresses Contacts       | Payments Business Classifications | NAICS Codes                  |                           |                    |           |
| ▲ General                            |                          |                                   |                              |                           |                    |           |
| Supplier/Company Name                | Training Test Supplier   |                                   |                              | Tax Organization Type     | Corporation        |           |
| Supplier Number                      | 12249                    |                                   |                              | Status                    | Active             |           |
| Supplier Type                        |                          |                                   |                              | Attachments               | W9                 |           |
| Identification                       |                          |                                   |                              |                           |                    |           |
| D-U-N-S Number                       |                          |                                   |                              | National Insurance Number |                    |           |
| SIC                                  |                          |                                   |                              | Corporate Web Site        |                    |           |
| Corporate Profile                    |                          |                                   |                              |                           |                    |           |
| Year Established                     |                          |                                   |                              | Chief Executive Title     |                    |           |
| Mission Statement                    |                          |                                   |                              | Chief Executive Name      |                    |           |
|                                      |                          |                                   |                              | Principal Title           |                    |           |
|                                      |                          | li -                              |                              | Principal Name            |                    |           |

A warning message will display, click "Yes."

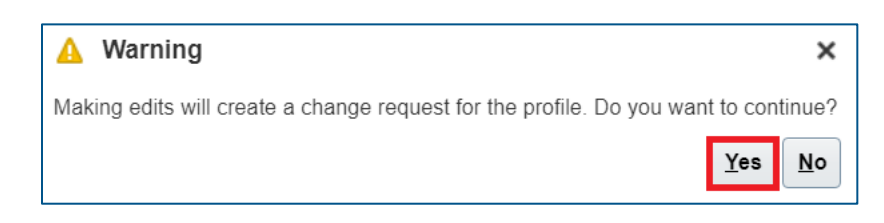

 IMPORTANT: The "Addresses" page is the default tab. The page must be refreshed to see the editable fields; click on any of the available tabs to refresh the page.

| Edit Profile Change Request: 2582067                                                         | Delete Change Request | Review Changes | <u>C</u> ancel |
|----------------------------------------------------------------------------------------------|-----------------------|----------------|----------------|
| Change Description                                                                           |                       |                |                |
| Organization Details Tax Identifiers Addresses Contacts Business Classifications NAICS Codes |                       |                |                |
|                                                                                              |                       |                |                |
|                                                                                              |                       |                |                |

• Enter a "Change Description" (this can be done at anytime when editing tabs).

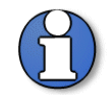

Note: the "Change Description" box is for information purposes only. Changes <u>will not</u> be processed from information entered in this field.

| Edit Profile Change Request: 74001                                                                    | Delete Change Request Review Changes Gancel      |
|----------------------------------------------------------------------------------------------------|--------------------------------------------------|
| Change Description                                                                                    |                                                  |
| Organization Details Tax identifiers Addresses Contacts Payments Business Classifications NAICS Codes |                                                  |
| Actions 👻 View 👻 Format 👻 🗶 📑 Freeze 📓 Detach 🚽 Wrap                                                  |                                                  |
| Category Name                                                                                         | Description                                      |
| 1114                                                                                                  | Greenhouse, Nursery, and Floriculture Production |
| 1119                                                                                                  | Other Crop Farming                               |

#### **Organization Details**

 Click the "Organization Details" tab, enter, or change supplier information as needed.

| Edit Profile Change        | e Request: 38802        |                | Delete Change Request           | Review Changes        | <u>C</u> ancel |   |  |
|----------------------------|-------------------------|----------------|---------------------------------|-----------------------|----------------|---|--|
|                            | Change Description      |                | 1                               |                       |                |   |  |
| Organization Details Tax   | Identifiers Addresses ( | Contacts Payme | ents Business Classifications N | NAICS Codes           |                |   |  |
| ✓ General                  |                         |                |                                 |                       |                |   |  |
| * Supplier/Company<br>Name | test                    |                | Tax Organia                     | zation Type           | Corporation    | ~ |  |
| Supplier Number            | 14584                   |                |                                 | Status                | Active         |   |  |
| Supplier Type              | Non-Profit 🗸            |                | At                              | ttachments            | IRS W9 🕂 🗙     |   |  |
| Identification             |                         |                |                                 |                       |                |   |  |
| D-U-N-S Number             |                         |                | National                        | I Insurance<br>Number |                |   |  |

 It is required to attach a completed IRS W-9 form before a supplier can be authorized to receive payment from King County.

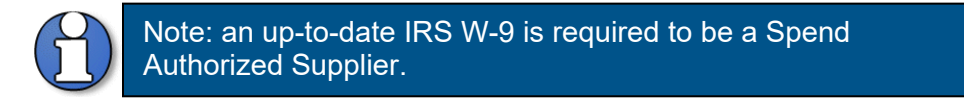

 If you need to attach a W-9, click the plus "+" icon next to "Attachments" to attach a completed IRS W-9.

| Edit Profile Change Request: 388028                                                           | Delete Change Request Review Changes     |
|-----------------------------------------------------------------------------------------------|------------------------------------------|
| Change Description                                                                            |                                          |
| Organization Details Tax Identifiers Addresses Contacts Payments Business Classifications NAI | ICS Codes                                |
| * Supplier/Company test Tax Organizat<br>Name Supplier Number 14584                           | tion Type Corporation ~<br>Status Active |
| Supplier Type Non-Profit 🗸                                                                    | ichments IRS W9 🕂 🗙                      |

 The "Attachments" pop-up will appear. Click "Choose File" and select the completed IRS W-9 form. Optionally, enter a "Title" and "Description." Click "OK" when complete.

| At | tachments        |                            |         |             |             | ×                         |
|----|------------------|----------------------------|---------|-------------|-------------|---------------------------|
| /  | Actions 🔻 View 🔻 | + ×                        |         |             |             |                           |
|    | Туре             | * File Name or URL         | Title   | Description | Attached By | Attached Da               |
|    | File 🗸           | Choose File No file chosen |         |             | John Doe    | 3/29/21 11.27             |
|    | File             | naics-quick-reference.pdf  | Test W9 |             | anonymous   | 3/25/21 01.30             |
|    | •                |                            |         |             |             | •                         |
| 1  | Rows Selected 1  | Columns Hidden 1           |         |             |             |                           |
|    |                  |                            |         |             |             | O <u>K</u> <u>C</u> ancel |

• Once the IRS W-9 form is attached, the attachment link will appear.

| Edit Profile Change Request: 388028                                                  | Delete Change Request Review Changes <u>C</u> ancel           |
|--------------------------------------------------------------------------------------|---------------------------------------------------------------|
| Change Description                                                                   |                                                               |
| Organization Details Tax Identifiers Addresses Contacts Payments Business Classifier | ifications NAICS Codes                                        |
| * Supplier/Company<br>Name<br>Supplier Number 14584                                  | Tax Organization Type     Corporation       Status     Active |
| Supplier Type Non-Profit 🗸                                                           | Attachments IRS W9 - 🗙                                        |

## **Tax Identifiers**

• Click the "Tax Identifiers" tab; update the supplier information as needed.

| Edit Profile Change         | e Request: 388028                      |                                     | Delete Change Request | Review Changes | <u>C</u> ancel |
|-----------------------------|----------------------------------------|-------------------------------------|-----------------------|----------------|----------------|
|                             | Change Description                     | h                                   |                       |                |                |
| Organization Details Tax Id | lentifiers Addresses Contacts Payments | Business Classifications NAICS Code | S                     |                |                |
| Income Tax                  |                                        |                                     |                       |                |                |
| Taxpayer Country            | United States 🔹                        | Tax Reporting Name                  |                       |                |                |
| Taxpayer ID                 | 111111a                                | Verification Date                   | m/d/yy                | tio .          |                |
|                             | Federal reportable                     |                                     |                       |                |                |
| Federal Income Tax Type     | v                                      |                                     |                       |                |                |
| Transaction Tag             | x                                      |                                     |                       |                |                |
| Tax Country                 |                                        | Tax Registration Type               |                       | ~              |                |
| Tax Registration Number     |                                        |                                     |                       |                |                |

## Addresses

 Click the "Addresses" tab. Click the pencil icon to edit an existing address (select the plus "+" icon to add a new address).

| Edit Profile Change Request: 141014                                                         |            | Delete Ch | nange Request                | Review Changes | <u>C</u> ancel |   |
|---------------------------------------------------------------------------------------------|------------|-----------|------------------------------|----------------|----------------|---|
| Change Description                                                                          |            |           |                              |                |                |   |
| Organization Details Tax identifiers Addresses Contacts Payments Business Classifications N | AICS Codes |           |                              |                |                |   |
| Actions View View Format + X Status Active View Wrap                                        |            |           |                              | _              |                |   |
| Address Name                                                                                |            | Phone     | Address Purpose              | Fax            | Status         |   |
| Main 1 302 W 50TH ST,NEW YORK, NY 10036,NEW YORK                                            |            |           | Ordering; Remit to; RFQ or B | idding         | Active         |   |
| 4                                                                                           |            |           |                              |                |                | + |
| Columns Hidden 3                                                                            |            |           |                              |                |                |   |

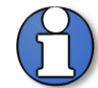

Note: at least one "Ordering" and one "Remit to" address is required to be a Spend Authorized Supplier.

The Ordering address must be a physical address (PO boxes are not accepted).

When being promoted to a Spend Authorized Supplier, King County may reformat your address to meet USPS delivery standards.

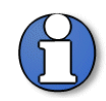

Note: Additional Information is used to streamline approval process.

Select your preferred method of communicating purchasing documents and indicate if the address is your organization's tax reporting address.

 The "Edit Address" pop-up will display, enter the appropriate address and additional information, click "OK" when complete.

| Edit Address: Test               |                                            |                |                   |                  |                  |                       |            | ×     |
|----------------------------------|--------------------------------------------|----------------|-------------------|------------------|------------------|-----------------------|------------|-------|
| * Address Name                   | HQ Example                                 |                |                   | To be an approv  | ed supplier wit  | th King County, you r | nust add : | at    |
| * Country                        | United States 🔹                            |                |                   | least one Remit  | to and one Ord   | dering address.       |            |       |
| * Address Line 1                 | 1234 Main St                               |                | * Address Purpose | Ordering         |                  |                       |            |       |
| Address Line 2                   |                                            |                |                   | Remit to         |                  |                       |            |       |
| Address Line 3                   |                                            |                |                   | RFQ or Biddi     | ng               | ٦ <u></u>             |            |       |
| City                             | Irvine                                     |                | * Phone           | 1                | 123              | 456-7890              |            |       |
| State                            | CA                                         |                | Fax               | •                |                  |                       |            |       |
| * Postal Code                    | 92602                                      | •              | Email             |                  |                  |                       |            |       |
| County                           | Orange                                     |                | Inactive Date     | m/d/yy           | Ē                | 6                     |            |       |
|                                  |                                            |                | Status            | Active           |                  |                       |            |       |
| Additional Informa               | tion                                       |                |                   |                  |                  |                       |            |       |
| To streamline the approval proce | ess, please enter the following informatio | in.            |                   |                  |                  |                       |            |       |
| Select your preferred method o   | f communicating purchasing documents       | Fax 🔻          | * Is this address | your organizatio | n's tax reportir | ng address? Yes       |            | •     |
| lf email/fax is diffe            | rent from above, enter an alternate value  | TEST@GMAIL.COM |                   |                  |                  |                       |            |       |
|                                  |                                            |                |                   |                  |                  | (                     | 0 <u>K</u> | ancel |

## Contacts

• Click the "Contacts" tab.

| Edit Profile Change Request: 74001                                 |                                     |                     |           | Delete Change Requ        | est Review C | hanges <u>C</u> ancel |
|--------------------------------------------------------------------|-------------------------------------|---------------------|-----------|---------------------------|--------------|-----------------------|
| Change Description                                                 |                                     |                     |           |                           |              |                       |
| Organization Details Tax Identifiers Addresses Contacts Payments B | usiness Classifications NAICS Codes |                     |           |                           |              |                       |
| Actions 🔻 View 👻 Format 👻 🕂 🧨 💥 Status Active 🗸                    | Freeze 🔐 Detach 🚽 Wrap              |                     |           |                           |              |                       |
| Name                                                               | 🔺 🔻 Job Title                       | 🔺 🔻 Email           | 🔺 🔻 Phone | Administrative<br>Contact | User Account | Status                |
| Admin, Supplier                                                    |                                     | kctestsupplier@gmai | il.com    | •                         | •            | Active                |
| Bidder, Supplier                                                   | Bidder                              | kctestsupplier1@gma | ail.com   |                           | 0            | Active                |

 Highlight the desired contact, click the pencil icon to edit an exisiting contact (select the plus "+" icon to add a new contact). • For contacts previously created, a phone number is requested. Select the "Edit" option to enter a phone number.

| Edit Profile Change Request: 74001                           |                                           |                      |           | Delete Change Reques         | t Review Ch | nanges <u>C</u> ance |
|--------------------------------------------------------------|-------------------------------------------|----------------------|-----------|------------------------------|-------------|----------------------|
| Change Desc                                                  | iption Address Change                     |                      |           |                              |             |                      |
| Ornanization Details Tax Identifiers Addresses Contacts Paym | ants Business Classifications NAICS Codes | 8                    |           |                              |             |                      |
| Actions • View • Format • + 📝 💥 Status Active                | ✓ Freeze 🛒 Detach 🚽 Wrap                  |                      |           |                              |             |                      |
| Name                                                         | 🔺 🔻 Job Title                             | 🔺 💌 Email            | A V Phone | Administrative Us<br>Contact | er Account  | Status               |
| Admin, Supplier                                              |                                           | kctestsupplier@gmail | l.com     | 0                            | 0           | Active               |
| Bidder, Supplier                                             | Bidder                                    | kctestsupplier1@gma  | ail.com   |                              | 0           | Active               |

• The "Edit Contact" pop-up will display.

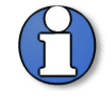

Note: The amount of access to the supplier profile is dependent on the "Administrative contact" and "Request user account" checkbox.

"Administrative Contact"- only an Administrative Contact can modify all users and supplier profile values once the supplier is registered and gains access to the Supplier Portal.

**"User Account"-** creates user account in the Supplier portal (checking only Administrative Contact will not create a user account in the Supplier Portal).

| Salutation                                                                                             | ~                                          |                                                                                                    | * Phone                                                                         | 1 🔹                                       | 123 45              | 6-7890                      |
|----------------------------------------------------------------------------------------------------|--------------------------------------------|----------------------------------------------------------------------------------------------------|---------------------------------------------------------------------------------|-------------------------------------------|---------------------|-----------------------------|
| * First Name                                                                                           | Jane                                       |                                                                                                    | Mobile                                                                          | •                                         |                     |                             |
| Middle Name                                                                                            |                                            |                                                                                                    | Fax                                                                             | •                                         |                     |                             |
| * Last Name                                                                                            | Doe                                        |                                                                                                    | Email                                                                           | Test@GMAIL.C                              | ом                  |                             |
| Job Title                                                                                              |                                            |                                                                                                    | Statue                                                                          | Active V                                  | 5438                |                             |
| SOD THE                                                                                                |                                            |                                                                                                    | Status                                                                          | Active                                    |                     |                             |
| 0                                                                                                    | <ul> <li>Administrative contact</li> </ul> | 2                                                                                                  |                                                                                 |                                           |                     |                             |
| Contact Addresse                                                                                       | 3S                                         |                                                                                                    |                                                                                 |                                           |                     |                             |
| ctions View View Forma                                                                                 | at 🕶 🗙 🖪 🗌                                 | Freeze 📷 Detach 📣                                                                                  | Wrap                                                                            |                                           |                     |                             |
| Address Name                                                                                           | Address                                    |                                                                                                    | Phone                                                                           | Addres                                    | s Purpose           | Status                      |
| Test                                                                                                   | 401 5TH AV                                 | VE, SEATTLE, WA 98104, KING                                                                        |                                                                                 | Ordering                                  | ; Remit to; RFQ or  | Bidding Active              |
| olumns Hidden 5                                                                                        |                                            |                                                                                                    |                                                                                 |                                           |                     |                             |
| Account<br>User<br>Data Access                                                                         | Status Active 💙<br>r Name XYZTEST1AB       | C0126@GMAIL.COM                                                                                    | contacts access to complete ta                                                  | sks within the Ki                         | ing County E-Pro    |                             |
| Click Actions then Select                                                                              | and Add to provide co.                     |                                                                                                    | contacto acceso to complete ta                                                  |                                           |                     | curement Supplier Portal.   |
| Click Actions then Select                                                                              | rmat 👻 🗶 📑                                 | Freeze Detach                                                                                      | J Wrap                                                                          |                                           |                     | urement Supplier Portal.    |
| Actions View View Fo                                                                                   | irmat • X E                                | Freeze Detach                                                                                      | si Wrap                                                                         |                                           |                     | surement Supplier Portal.   |
| Actions View View Fo<br>Role<br>Supplier Bidder KC                                                     | irmat ▼ X E                                | Freeze Detach<br>Description<br>Responds to invitations to bid,                                    | Wrap requests for proposals, requests f                                         | or qualifications,                        | requests for inform | eurement Supplier Portal.   |
| Click Actions then Select<br>Actions View Fo<br>Role<br>Supplier Bidder KC<br>Supplier Self Service Ar | Irmat V K E                                | Freeze Description<br>Responds to invitations to bid,<br>Manages the profile information           | Wrap<br>requests for proposals, requests f<br>n. Primary tasks include updating | or qualifications,<br>supplier profile in | requests for inform | ation, and supplier qualifi |
| Click Actions then Select<br>Actions View Fo<br>Role<br>Supplier Bidder KC<br>Supplier Self Service Ar | and Add to provide co                      | Freeze Detach<br>Description<br>Responds to invitations to bid,<br>Manages the profile information | Wrap<br>requests for proposals, requests f<br>n. Primary tasks include updating | or qualifications,<br>supplier profile in | requests for inform | ation, and supplier qualifi |

#### King County Procurement & Payables procurement.web@kingcounty.gov 206-263-9400

 To add an additional role(s) to a contact, on the "Roles" tab, click the "Select and Add" icon.

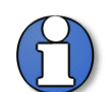

Note: role(s) added will only be added to the specific contact you have open in the "Create Contact" window.

| ▲ User Account                                  |                                                                                                    |
|-------------------------------------------------|----------------------------------------------------------------------------------------------------|
| o gain access to the King County E-Procurement  | Supplier Portal, a user account is required. Please check the option below to request a user account for this contact.         |
| Account Status Active 🗸<br>User Name            |                                                                                                    |
| Roles Data Access                               |                                                                                                    |
| Click Actions then Select and Add to provide co | ntacts with roles. Roles grant contacts access to complete tasks within the King County E-Procurement Supplier Portal.         |
| Actions 🔻 View 👻 Format 👻 🖳                     | 🔟 Freeze 🚊 Detach 🚽 Wrap                                                                                                    |
| Role ▲マ                                         | Description                                                                                                    |
| Supplier Self Service Administrator KC          | Manages the profile information. Primary tasks include updating supplier profile information and creating user accounts to gra |
|                                                 |                                                                                                    |
|                                                 |                                                                                                    |

- The "Select and Add: Roles" pop-up will display, highlight the desired role(s), click "Apply" and then click "OK" when complete.
- Below is a matrix of the roles and the access it grants you:

| Supplier Roles                                  | View<br>Company<br>Profile | View<br>Company<br>Tax<br>Details | Update<br>Company<br>Profile | Request<br>New<br>Contact/<br>User | Maintain<br>Contacts/<br>User | Respond to<br>Qualification<br>Questionnaire | View/<br>Participate<br>in<br>Solicitations | View/<br>Download<br>Contract<br>Terms | Access<br>Portal<br>Overview/<br>Summary<br>Tab |
|-------------------------------------------------|----------------------------|-----------------------------------|------------------------------|------------------------------------|-------------------------------|----------------------------------------------|---------------------------------------------|----------------------------------------|-------------------------------------------------|
| Supplier Self<br>Service<br>Administrator<br>KC | x                          | x                                 | x                            | x                                  | x                             | х                                            |                                             |                                        | x                                               |
| Supplier<br>Bidder KC                           |                            |                                   |                              |                                    |                               | Х                                            | x                                           | x                                      | x                                               |

| Select and Add: Roles                  | ×                                                                         |
|----------------------------------------|---------------------------------------------------------------------------|
| ⊿ Search                               |                                                                           |
| Role                                   | Description                                                               |
|                                        | Search                                                                    |
| View 🔻 Format 👻 📣 Wrap                 |                                                                           |
| Role                                   | Description                                                               |
| Supplier Bidder KC                     | Responds to invitations to bid, requests for proposals, requests $\ldots$ |
| Supplier Self Service Administrator KC | Manages the profile information. Primary tasks include updating           |
| Rows Selected 1                        |                                                                           |
|                                        | App <u>ly</u> O <u>K</u> <u>C</u> ancel                                   |

• Verify the added role(s), click "OK."

| dit Contact: Jane Doe                                                              |                |            |                              |                      |               |                           |                 |        |               |            |             | ×            |
|------------------------------------------------------------------------------------|----------------|------------|------------------------------|----------------------|---------------|---------------------------|-----------------|--------|---------------|------------|-------------|--------------|
| Salutation                                                                         |                |            |                              |                      |               | * Phone                   | 1               | •      | 123           | 456-78     | 390         |              |
| * First Name                                                                       | Jane           |            |                              |                      |               | Mobile                    |                 | •      |               |            |             | 1            |
| Middle Name                                                                        |                |            |                              |                      |               | Fax                       |                 | •      |               |            |             | ī            |
| * Last Name                                                                        | Doe            |            |                              |                      |               | Email                     | Test@GM         | AILC   | OM            |            | 7           |              |
| .lob Title                                                                         |                |            |                              |                      |               | Status                    |                 | 1      | 54.24         |            |             |              |
| 000 1110                                                                           |                | e contact  |                              |                      |               | Status                    | Active          | J      |               |            |             |              |
| Contact Address                                                                    | ses            |            | Freeze                       | Detach               | J Wrap        |                           |                 |        |               |            |             |              |
| Address Name                                                                       | Ad             | dress      | 601.4                        |                      |               | Phone                     | Ad              | dres   | s Purpose     |            | Sta         | itus         |
| Test                                                                               | 401            | 1 5TH AVE  | SEATTLE, W                   | A 98104,KIN          | NG            |                           | Ord             | lering | ; Remit to; R | FQ or Bide | ding Act    | ive          |
| Columns Hidden 5                                                                   |                |            |                              |                      |               |                           |                 |        |               |            |             |              |
| Accour<br>Us<br>Roles Data Access<br>Click Actions then Select<br>Actions 	View 	F | ter Name XYZTE | vide conta | 0126@GMAIL<br>acts with role | .COM<br>s. Roles gra | ant contacts  | access to complete ta     | sks within t    | he Ki  | ing County I  | E-Procure  | ment Supp   | lier Portal. |
|                                                                                    |                |            | Description                  |                      |               |                           |                 |        |               |            |             |              |
| Role                                                                               |                |            |                              |                      |               |                           |                 |        |               |            |             |              |
| Role<br>Supplier Bidder KC                                                         |                | F          | Responds to in               | vitations to I       | bid, requests | for proposals, requests t | for qualificati | ions,  | requests for  | informatio | n, and supp | lier qualifi |

 To inactivate a contact or inactivate a contact's user access to the company profile, highlight the desired contact, click the pencil icon to edit the exisiting contact.

| King County                                                                                |                                      |                           |           |                           | 9 G          | D SA~                  |
|--------------------------------------------------------------------------------------------|--------------------------------------|---------------------------|-----------|---------------------------|--------------|------------------------|
| Edit Profile Change Request: 74001                                                         |                                      |                           |           | Delete Change Requ        | est Review C | Changes <u>C</u> ancel |
| Change Description                                                                         | Address Change                       |                           |           |                           |              |                        |
| Organization Details Tax identifiers Addresses Contacts Payments Actions View V Format V + | Business Classifications NAICS Codes |                           |           |                           |              |                        |
| Name                                                                                       | 🔺 🔻 Job Title                        | 🔺 🔻 Email                 | A 🔻 Phone | Administrative<br>Contact | User Account | Status                 |
| Admin, Supplier                                                                            |                                      | kctestsupplier@gmail.com  |           | ٢                         | ٢            | Active                 |
| Bidder, Supplier                                                                           | Bidder                               | kctestsupplier1@gmail.com |           |                           | •            | Active                 |

 The "Edit Contact" pop-up will appear. Select the "Status" dropdown, and select "Inactive." This action will automatically change the "Account Status" field under the "User Account" to "Inactive." Click "OK." The contact will no longer be listed as an active contact **and** their company profile access and assigned roles will be removed.

| Edit Contact: Jane Doe                                  |                                                                           |                                              |                              | ×                           |
|---------------------------------------------------------|---------------------------------------------------------------------------|----------------------------------------------|------------------------------|-----------------------------|
| Salutation                                              | ~                                                                         | * Phone                                      | 1 🔹 987                      | 654-3210                    |
| * First Name                                            | Jane                                                                      | Mobile                                       | •                            |                             |
| Middle Name                                             |                                                                           | Fax                                          | •                            |                             |
| * Last Name                                             | Doe                                                                       | Email                                        | 11270314802104-01103         | LOTWOOD .                   |
| Job Title                                               |                                                                           | Status                                       | Active 🗸                     |                             |
|                                                         | Administrative contact                                                    |                                              | Active<br>Inactive           |                             |
| Contact Address                                         | es                                                                        |                                              |                              |                             |
| Actions ▼ View ▼ Form                                   | at 🔻 🗶 📴 Freeze 🔛 Det                                                     | tach 🚽 Wrap                                  |                              |                             |
| Address Name                                            | Address                                                                   | Phone                                        | Address Purpose              | Status                      |
| MAIN                                                    | 330 E MAIN ST,NEW YORK, N                                                 | Y 10036,NEW YORK +1 (123) 456-7              | 7890 Ordering; Remit to; RF  | Q or Bidding Active         |
| Columns Hidden 5                                        |                                                                           |                                              |                              |                             |
| ✓ User Account<br>To gain access to the King<br>Account | County E-Procurement Supplier Portal, a u<br>t Status Inactive<br>er Name | iser account 🍽 required. Please check the of | ption below to request a use | r account for this contact. |

#### King County Procurement & Payables procurement.web@kingcounty.gov 206-263-9400

If the contact is still a valid point of contact for the company **but** no longer requires a login to the Company Profile, only inactivate the "Account Status" field under the "User Account" section. Under the User Account section, click the "Account Status" dropdown, and select "Inactive." Click "OK."

| Edit Contact: Jane Doe                                                         |                                                                                 |                                                               |                    |                |                   | ×                         |
|--------------------------------------------------------------------------------|---------------------------------------------------------------------------------|---------------------------------------------------------------|--------------------|----------------|-------------------|---------------------------|
| Salutation                                                                     | ~                                                                               | * Ph                                                          | ne 1 🔻             | 987            | 654-3210          |                           |
| * First Name                                                                   | Jane                                                                            | Мо                                                            | ile 🗸 🔻            |                |                   |                           |
| Middle Name                                                                    |                                                                                 |                                                               | ax 🗸               |                |                   |                           |
| * Last Name                                                                    | Doe                                                                             | E                                                             | ail XYZTEST1AB     | 3C0126+01112   | 2023TWO@          |                           |
| Job Title                                                                      |                                                                                 | Sta                                                           | us Active 🗸        |                |                   |                           |
|                                                                                | Administrative contact                                                          | _                                                             |                    |                |                   |                           |
| Contact Address                                                                | es                                                                              |                                                               |                    |                |                   |                           |
| Actions ▼ View ▼ Form                                                          | nat 🔻 🗶 🖪 Freeze 📓                                                              | Detach 🚽 Wrap                                                 |                    |                |                   |                           |
| Address Name                                                                   | Address                                                                         | Phone                                                         | Addres             | ss Purpose     |                   | Status                    |
| MAIN                                                                           | 330 E MAIN ST,NEW YOR                                                           | K, NY 10036, NEW YORK +1 (123)                                | 456-7890 Ordering  | g; Remit to; R | FQ or Bidding     | Active                    |
| Columns Hidden 5                                                               |                                                                                 |                                                               |                    |                |                   |                           |
| ▲ User Account<br>To gain access to the King<br>Accoun                         | County E-Procurement Supplier Porta                                             | , a user account is required. Please check<br>23TWO@gmail.com | ne option below to | request a us   | er account for ti | nis contact.              |
| Roles Data Access                                                              |                                                                                 |                                                               |                    |                |                   |                           |
| Click Actions then Selec<br>Actions ▼ View ▼ Fr<br>Role<br>No data to display. | t and Add to provide contacts with role<br>ormat ▼ 🗶 🖬 Freeze<br>▲マ Description | es. Roles grant contacts access to complet                    | tasks within the K | Sing County F  | E-Procurement S   | upplier Portal.           |
|                                                                                |                                                                                 |                                                               |                    |                |                   | O <u>K</u> <u>C</u> ancel |

 To view "Active" and "Inactive" contacts, select the "Status" dropdown to "Active" or "Inactive" accordingly.

| it Profile Change Req                                           | uest: 1576033               |                          |    |                       |      |                   | Delete Change Re          | quest Review C | hanges   |
|-----------------------------------------------------------------|-----------------------------|--------------------------|----|-----------------------|------|-------------------|---------------------------|----------------|----------|
|                                                                 | Change Description          |                          |    |                       |      |                   |                           |                |          |
| ganization Details Tax Identifiers<br>Actions ▼ View ▼ Format ▼ | Addresses Contacts Payments | Business Classifications |    | iodes                 |      |                   |                           |                |          |
| Name                                                            |                             | ▲マ Job Title             | ▲▽ | Email                 |      | * Phone           | Administrative<br>Contact | User Account   | Status   |
| Doe, Jane                                                       |                             |                          |    | XYZTEST1ABC0126+01112 | 023T | +1 (987) 654-3210 | 0                         | 0              | Inactive |
| Columns Hidden 7                                                |                             |                          |    |                       |      |                   |                           |                |          |

#### **Business Classifications**

• Click the "Business Classifications" tab.

| Edit Profile Change Request: 74001                                                                    |                                     | Delete Change Request Review Changes | Cancel       |
|----------------------------------------------------------------------------------------------------|-------------------------------------|--------------------------------------|--------------|
| Change Description                                                                                    |                                     |                                      |              |
| h.                                                                                                    |                                     |                                      |              |
| Organization Details Tax Identifiers Addresses Contacts Payments Business Classifications NAICS Codes |                                     |                                      |              |
| None of the classifications are applicable                                                            |                                     |                                      |              |
| Actions 🔻 View 🔻 Format 💌 🕂 💥 🥅 Freeze 📓 Detach 🚽 Wrap                                                |                                     |                                      |              |
| Classification Subclassification Status Certifying Agency Other Certifying Agency Agency              | Start Date Expiration Date Attachme | nts Notes Provided By                | Confii<br>On |
| 5. CM/WBE - SBE - Small Current                                                                       | m/d/yy . None 🕂                     | 107<br>107                           |              |
| 4                                                                                                    |                                     |                                      | +            |

• To add a business classification, click the plus "+" icon.

| Edit Profile Change Request: 74001                                                                                                    | Delete Change Request Review Changes | <u>C</u> ancel |
|----------------------------------------------------------------------------------------------------|--------------------------------------|----------------|
| Change Description                                                                                                    |                                      |                |
| li di                                                                                                    |                                      |                |
| Organization Details Tax Identifiers Addresses Contacts Payments Business Classifications NAICS Codes                                                                                                    |                                      |                |
| Actions View V Format V View Format V View V Format V View V View V View V |                                      |                |
| Classification Subclassification Status Certifying Agency Other Certifying Certificate Start Date Expiration Date Attachment                                                                                                    | s Notes Provided By                  | Confii<br>On   |
| 5. OMVBE - SBE - Small Current mid/y . None 🖡                                                                                                    |                                      |                |

• When the new business classification row appears, select the classification and other appropriate corresponding information.

| Classification | Subclassification | Status | Certifying Agency | Other Certifying<br>Agency | Certificate |
|----------------|-------------------|--------|-------------------|----------------------------|-------------|
| ~              |                   |        | •                 |                            |             |

 Verify the business classification addition, add more business classifications as needed.

| Edit Profile Change R            | equest: 74001      |                 |                         |                                 |             |          |
|----------------------------------|--------------------|-----------------|-------------------------|---------------------------------|-------------|----------|
|                                  |                    | Change Descript | ion                     |                                 |             |          |
| Organization Details Tay Identif | iers Addresses Con | tacts Davments  | Business Classification | <ul> <li>NAICS Codes</li> </ul> | 11          |          |
| None of the classifications a    | re applicable      | lacis Paymenta  |                         |                                 |             |          |
| Actions View View Format         | • + × 💷 F          | reeze 📓 Deta    | ich 🚽 Wrap              |                                 |             |          |
| Classification                   | Subclassification  | Status          | Certifying Agency       | Other Certifying<br>Agency      | Certificate | Start Da |
| 2. OMWBE - DBE - Dis 🗸           |                    | Current         | OMWBE 🔻                 |                                 | [           | m/d/yy   |
| 5. OMWBE - SBE - Small           |                    | Current         |                         |                                 |             |          |

# NAICS Codes

• Click the "NAICS Codes" tab.

| Edit Profile Change Request: 74001                                                                                                    | Delete Change Request Review Changes <u>Cancel</u> |
|----------------------------------------------------------------------------------------------------|----------------------------------------------------|
| Change Description                                                                                                    |                                                    |
| Organization Details       Tax Identifiers       Addresses       Contacts       Payments       Business Classifications       NAICS Codes         Actions ▼ View ▼ Format ▼ X       Image: The section of the section of the section o |                                                    |
| Category Name                                                                                                    | Description                                        |
| 5415 > 541511                                                                                                    | Custom Computer Programming Services               |
| 5415 > 541512                                                                                                    | Computer Systems Design Services                   |
| 5415 > 541513                                                                                                    | Computer Facilities Management Services            |
| 5415 > 541519                                                                                                    | Other Computer Related Services                    |

• To add a NAICS code, click the "Select and Add" icon.

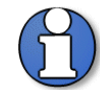

Note: refer to <u>Identifying NAICS Codes User Guide</u> to find a full list of possible NAICS Codes.

| Edit Profile Change Request: 74001                                                                     | Delete Change Request Review Changes Q  |
|----------------------------------------------------------------------------------------------------|-----------------------------------------|
| Criganization Details Tax Identifiers Addresses Contacts Payments Business Classifications NAICS Codes |                                         |
| Category Name                                                                                          | Description                             |
| 5415 > 541511                                                                                          | Custom Computer Programming Services    |
| 5415 > 541512                                                                                          | Computer Systems Design Services        |
| 5415 > 541513                                                                                          | Computer Facilities Management Services |
|                                                                                                    |                                         |

 The "Select and Add: Products and Services Categories" pop-up will display. In order to select the child NAICS codes, click on the arrow to the left of the 4-digit NAICS code to display the child 6-digit NAICS codes.

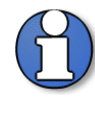

Note: refer to <u>Identifying NAICS Codes User Guide</u> to find a full list of possible NAICS Codes. The "Category Name" and "Description" search is purposed to be searched for with **exact** NAICS code numbers or descriptions.

| Select a | Select and Add: Products and Services Categories |                                       |        |       |  |
|----------|--------------------------------------------------|---------------------------------------|--------|-------|--|
| ⊿ Se     | earch                                            |                                       |        |       |  |
|          | Category Name                                    | Description                           |        |       |  |
|          |                                                  |                                       | Search | Reset |  |
| View 🔻   | Format 👻 🧰 Freeze 🚊 Detach 👬 👘                   | ↓ Wrap                                |        |       |  |
| Select   | Category Name                                    | Description                           |        |       |  |
|          | 1111                                             | Oilseed and Grain Farming             |        |       |  |
|          | 111110                                           | Soybean Farming                       |        |       |  |
|          | 111120                                           | Oilseed (except Soybean) Farming      |        |       |  |
|          | ▶ 🔳 111130                                       | Dry Pea and Bean Farming              |        |       |  |
|          | 111140                                           | Wheat Farming                         |        |       |  |
|          | ▶                                                | Corn Farming                          |        |       |  |
|          | ▶ 🔳 111160                                       | Rice Farming                          |        |       |  |
|          | ▶                                                | Oilseed and Grain Combination Farming |        |       |  |
|          | ▶                                                | All Other Grain Farming               |        |       |  |

 Select all the appropriate 6-digit NAICS codes by clicking on the checkbox. Or select the 4-digit parent NAICS code to automatically select all of the 6-digit child NAICS codes associated with it. Click "Apply" and "OK" when complete.

| Select and Add: Products and Services Categories |                                  |                                       |                                |   |  |
|--------------------------------------------------|----------------------------------|---------------------------------------|--------------------------------|---|--|
| ⊿ Se                                             | ⊿ Search                         |                                       |                                |   |  |
|                                                  | Category Name                    | Description                           |                                |   |  |
|                                                  |                                  |                                       | Search Reset                   |   |  |
| View 🖷                                           | Format 👻 🏢 Freeze 😭 Detach 🖷 🏥 🤞 | J Wrap                                |                                |   |  |
| Select                                           | Category Name                    | Description                           |                                |   |  |
|                                                  | A 🔚 1111                         | Ollseed and Grain Farming             | <b>^</b>                       |   |  |
|                                                  | ▶                                | Soybean Farming                       |                                |   |  |
|                                                  | ▶                                | Oilseed (except Soybean) Farming      |                                |   |  |
|                                                  | ▶                                | Dry Pea and Bean Farming              |                                |   |  |
| ✓                                                | ▶                                | Wheat Farming                         |                                |   |  |
|                                                  | ▶ ■ 111150                       | Corn Farming                          |                                |   |  |
|                                                  | ▶ ■ 111160                       | Rice Farming                          |                                |   |  |
|                                                  | ▶ ■ 111191                       | Oilseed and Grain Combination Farming |                                |   |  |
|                                                  | ▶ ■ 111199                       | All Other Grain Farming               |                                |   |  |
|                                                  | 1112                             | Vegetable and Melon Farming           | -                              |   |  |
| < Colum                                          | ne Uiddan 1                      |                                       | •                              |   |  |
| Colum                                            |                                  |                                       |                                | _ |  |
|                                                  |                                  | A                                     | pply O <u>K</u> <u>C</u> ancel |   |  |

## **Review and Submit Change Request**

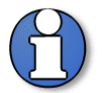

#### Note: submitting your change request is a two-step process.

You must select both "**Review Changes**" then "**Submit**" for King County to receive your change request.

The profile changes will be not reflected on the supplier profile until the change request is submitted.

• Click "Review Changes."

| dit Profile Change Request: 74001                                                                     | Delete Change Request Review Changes Cancel                                                                                                    |
|----------------------------------------------------------------------------------------------------|----------------------------------------------------------------------------------------------------|
| Change Description                                                                                    |                                                                                                    |
| Organization Details Tax Identifiers Addresses Contacts Payments Business Classifications NAICS Codes |                                                                                                    |
| Actions View + Format + X R Freeze Detach J Wrap<br>Category Name                                     | Description                                                                                                    |
| 1114                                                                                                  | Greenhouse, Nursery, and Floriculture Production                                                                                                    |
| 1119                                                                                                  | Other Crop Farming                                                                                                    |
| 4404                                                                                                  |                                                                                                    |
| 1121                                                                                                  | Cattle Ranching and Farming                                                                                                    |
| 1121                                                                                                  | Cattle Ranching and Farming<br>Hog and Pig Farming                                                                                                    |
| 1121<br>1122<br>1123                                                                                  | Cattle Ranching and Farming<br>Hog and Pig Farming<br>Poulity and Egg Production                                                                                                    |
| 1121<br>1122<br>1123<br>5415 > 541511                                                                 | Cattle Ranching and Farming<br>Hog and Pig Farming<br>Poulity and Egg Production<br>Custom Computer Programming Services                                                                                |
| 1121<br>1122<br>1123<br>5415 > 541511<br>5415 > 541512                                                | Cattle Ranching and Farming<br>Hog and Pig Farming<br>Poultry and Egg Production<br>Custom Computer Programming Services<br>Computer Systems Design Services                                            |
| 1121<br>1122<br>1123<br>5415 > 541511<br>5415 > 541512<br>5415 > 541513                               | Cattle Ranching and Farming<br>Hog and Pig Farming<br>Poultry and Egg Production<br>Custom Computer Programming Services<br>Computer Systems Design Services<br>Computer Facilities Management Services |

• The "Review Changes" page will display. Click "Submit."

| Review Changes | Review Changes     |                                                                                | Submit | <u>C</u> ancel |
|----------------|--------------------|--------------------------------------------------------------------------------|--------|----------------|
|                | Change Description | Example of Change Request: Updated IRS<br>W9, Added a contact and NAICS codes. |        |                |

A confirmation pop-up will appear, click "OK."

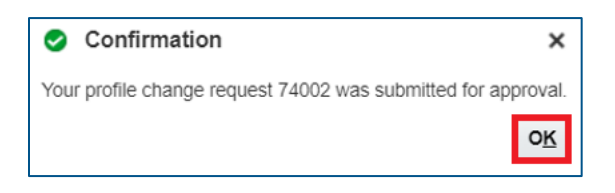

Alternatively, you can cancel the change request by clicking "Cancel."

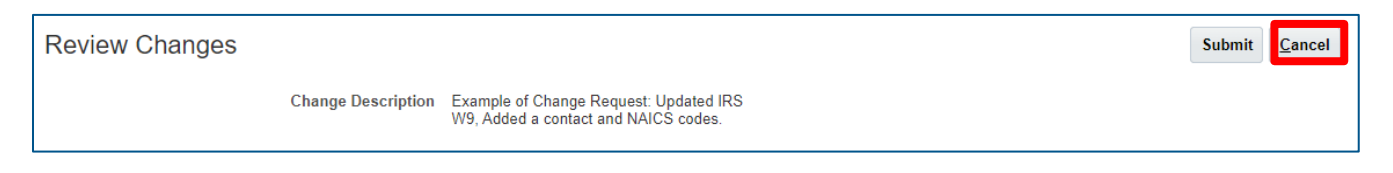

 If "Cancel" is selected, you will be have the option to "Delete Change Request" or "Edit" the change request.

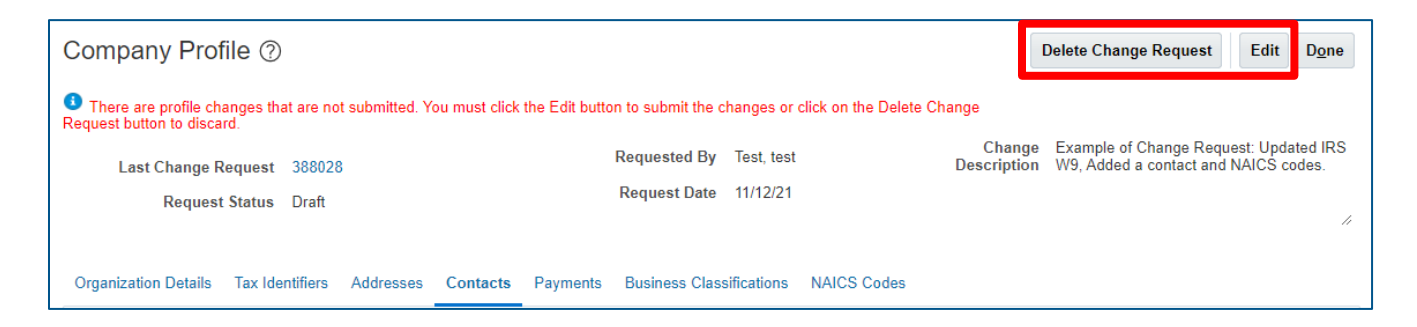

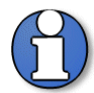

Reminder: Suppliers are assigned one of two statuses': Prospective or Spend Authorized.

A **Prospective** supplier has access to County solicitations, can respond to solicitations and questionnaires but has not been authorized to receive payment from King County.

A **Spend Authorized** supplier has access to County solicitations, can respond to solicitations and questionnaires, and is authorized to receive payment from King County.

Prospective supplier profile change requests do not require approvals by King County. Only spend authorized suppliers require approvals when a supplier submits a change request to their profile.

 Once the supplier changes are approved, the supplier profile reflects the "Request Status;" which will display "Processed."

| ſ | Company Profile 🤣         |              |                 |                                   | Edit | Don | e  |
|---|---------------------------|--------------|-----------------|-----------------------------------|------|-----|----|
|   | Last Change Request 74002 | Requested By | Admin, Supplier | Change Description Profile Change |      |     |    |
|   | Request Status Processed  | Request Date | marzo           |                                   |      |     | // |

End of process.